# WORKSHOP HANDOUT

Start with new document.

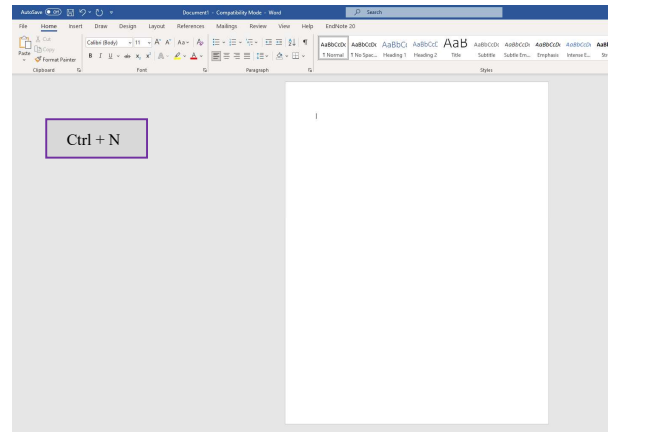

| ◎ ■ 2 • 3 ■ …                                                                                                    |                 |                                               |                      |                          |                       |                        |
|----------------------------------------------------------------------------------------------------|-----------------|-----------------------------------------------|----------------------|--------------------------|-----------------------|------------------------|
| $\begin{array}{c c} \mbox{Home} & \mbox{Insert} & \mbox{Draw} & \mbox{Design} & \mbox{Layout} & \mbox{References} \\ \hline & & & \\ \hline & & & \\ \hline & & \\ \hline & & \\ \hline \hline & & \\ \hline & & \\ \hline & & \\ \hline & & \\ \hline & & \\ \hline & & \\ \hline & & \\ \hline & & \\ \hline & & \\ \hline & & \\ \hline & & \\ \hline \hline & & \\ \hline \hline & & \\ \hline \hline & & \\ \hline \hline & & \\ \hline \hline & & \\ \hline \hline & & \\ \hline \hline \\ \hline & & \\ \hline \hline & & \\ \hline \hline \\ \hline \hline & & \\ \hline \hline \\ \hline \hline \\ \hline \hline \\ \hline \hline \hline \\ \hline \hline \hline \\ \hline \hline \hline \\ \hline \hline \hline \\ \hline \hline \hline \hline \hline \hline \hline \\ \hline \hline \hline \hline \hline \hline \hline \hline \hline \hline \hline \hline \hline \hline \hline \hline \hline \hline \hline \hline$ | Mailings Review | View Q Tell me<br>Ξ Ξ   24   1<br>Ξ + O + □ + | Ac86Cc04Ec<br>Normal | AultoCoDoEc<br>To Second | As RbCrDr<br>Headay 1 | AalbCr.DdD<br>Hoolwr.1 |
| Command + N                                                                                                    |                 |                                               |                      |                          |                       |                        |
| Command + TV                                                                                                    |                 |                                               |                      |                          |                       |                        |
|                                                                                                    |                 |                                               |                      |                          |                       |                        |
|                                                                                                    |                 |                                               |                      |                          |                       |                        |
|                                                                                                    |                 |                                               |                      |                          |                       |                        |
|                                                                                                    |                 |                                               |                      |                          |                       |                        |
|                                                                                                    |                 |                                               |                      |                          |                       |                        |

Highlight text that you wish to change and the mini ribbon pops up.

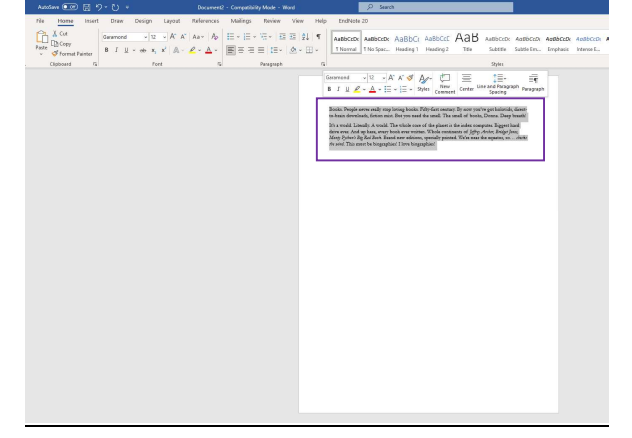

There is no mini ribbon in Word for Mac.

You can type in Times New Roman and select it to change the font.

| File Home Insert Draw Design Layout References Mailings Review View | Help EndNote 20                                                                                                    |
|---------------------------------------------------------------------|----------------------------------------------------------------------------------------------------|
| $\begin{array}{c c c c c c c c c c c c c c c c c c c $              | 1 9 ANTROCEY ANERCEY AND ANTROCEY AND ANTROCEY ANTROCEY ANTROCEY AND ANTROCEY AND ANTROCEY ANTROCEY ANTROCEY ANTROCEY ANTROCEY ANTROCEY ANTROCEY ANTROCEY ANTROCEY ANTROCEY ANTROCEY ANTROCEY ANTROCEY ANTROCEY ANTROCEY ANTROCEY ANTROCEY ANTROCEY ANTROCEY ANTROCEY ANTROCEY ANTROCEY ANTROCEY ANTROCEY ANTROCEY ANTROCEY ANTROCEY ANTROCEY ANTROCEY ANTROCEY ANTROCEY ANTROCEY ANTROPA ANTROPA ANTROPA ANTROPA ANTROPA ANTROPA ANTROPA ANTROPA ANTROPA ANTROCEY ANTROCEY ANTROCEY ANTROCEY ANTROCEY ANTROPA ANTROPA ANTROCEY |
| Clipbeand IS Feet IS Poragraph                                      | 5 9MK                                                                                                    |
|                                                                     | Train New Root and 12 - A' A' of Arv C                                                                                                    |
|                                                                     | Social Pro Light Q Diat Stadied Construction                                                                                                    |
|                                                                     | Westpra O                                                                                                    |
|                                                                     | STENCIL in costacy By now purity port holocids, disco-<br>pdl. The small of broke, Doma, Deep baselet                                                                                                    |
|                                                                     | STFangsong O phase's the index computer. Report had                                                                                                    |
|                                                                     | fTillupo 🗘 sir resolution of graph Active, angle your,<br>sir present, Takin rease the equator, so show                                                                                                    |
| Alt + H; FF (abcase fort)                                           | STKain O                                                                                                    |
| Alt + II, II (choose lont)                                          | STXihei O                                                                                                    |
|                                                                     | 572inplas O                                                                                                    |
|                                                                     | SD0rwei O                                                                                                    |
|                                                                     | STZhongsong Q                                                                                                    |
|                                                                     | Sylfaet                                                                                                    |
|                                                                     | Sentel ApX8B0C110                                                                                                    |
|                                                                     | Tahoma                                                                                                    |
|                                                                     | Tempos Sans TC                                                                                                    |
|                                                                     | Tenonice O                                                                                                    |
|                                                                     | Til Conductifity                                                                                                    |
|                                                                     |                                                                                                    |
|                                                                     | haller O                                                                                                    |
|                                                                     | habitation O                                                                                                    |
|                                                                     | New O                                                                                                    |
|                                                                     | 1717170                                                                                                    |
|                                                                     | IF 127 HO BAL                                                                                                    |
|                                                                     | DI RECENTION DI LA CONTRACTION DI LA CONTRACTIONE DE LA CONTRACTIONE DE LA CONTRACTICA DE LA CONTRACTICA DE LA CONTRACTICA |
|                                                                     | 15 (21 Ao 12) O                                                                                                    |
|                                                                     | Times New Roman                                                                                                    |
|                                                                     | Terry New Report                                                                                                    |
|                                                                     | The second second second second second second second second second second second second second second second se                                                                                                    |

| 337×C=…                                                                                                    |                                                                                                    | Dee                                                                                                    | cument1                                                                                                    |                                                                                                |                 |
|----------------------------------------------------------------------------------------------------|----------------------------------------------------------------------------------------------------|----------------------------------------------------------------------------------------------------|----------------------------------------------------------------------------------------------------|------------------------------------------------------------------------------------------------|-----------------|
| Home Insert Draw Dasign Layout                                                                                                    | References Mailings<br>  Ay v   Ap   ≣ v                                                                                 | Review View ♀ Tell me<br>- 13 - 13 - 31 - 31 - 1                                                                                                    | AafibCollere AafibCollere                                                                                                    | AaBbCcDc                                                                                       | An Ibdor of the |
| Texe 20 Field Collection  Field Collection  Cables light  Cables light  Cables light  Cables light  A testes  A testes A testes  A testes A testes  A testes | 3<br>Freedoward<br>Workst<br>3<br>3<br>3<br>3<br>3<br>3<br>3<br>3<br>3<br>3<br>3<br>3<br>3<br>3<br>3<br>3<br>3<br>3<br>3 | Control of the second second sec | The first streng decreases with a strength of the strength of the strength of | por hopovale,<br>at a more and a more and<br>at a more and a more and<br>a more and a more and | Lixedig 2       |

In order to set a template for "Normal" you'll need to open the Styles menu. Click the arrow, the menu opens to the right.

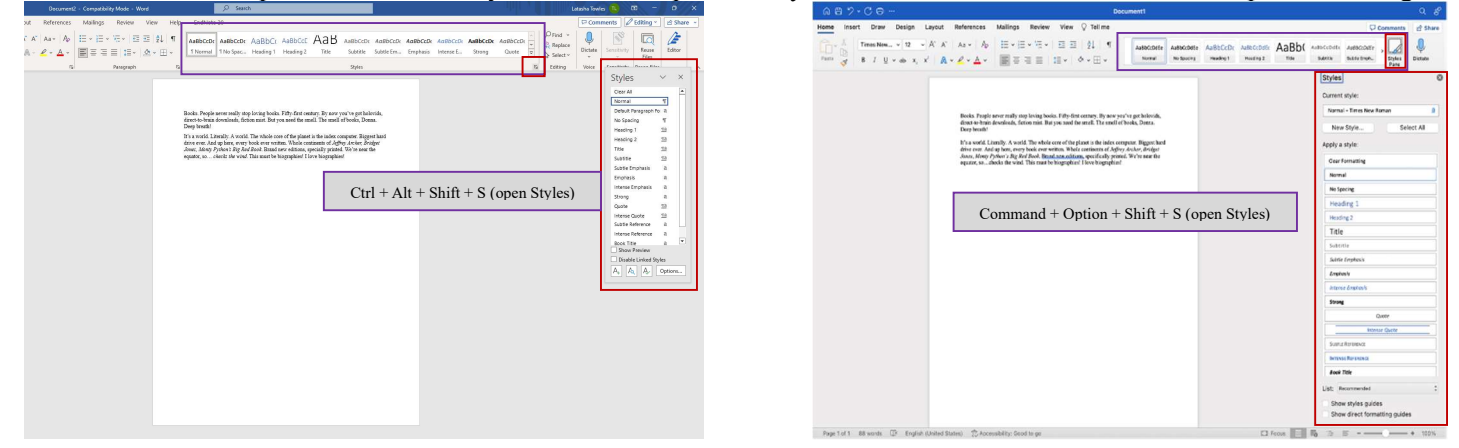

Next to "Normal" click the arrow for the menu; select Modify.

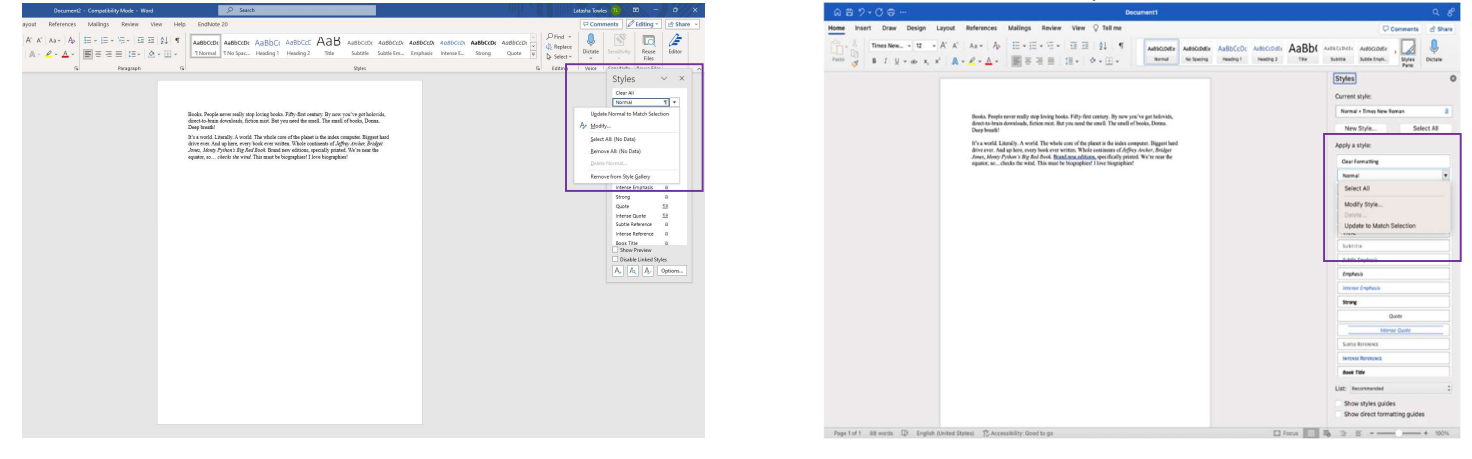

You can change all the properties of this Style, but for now just the Font and Size.

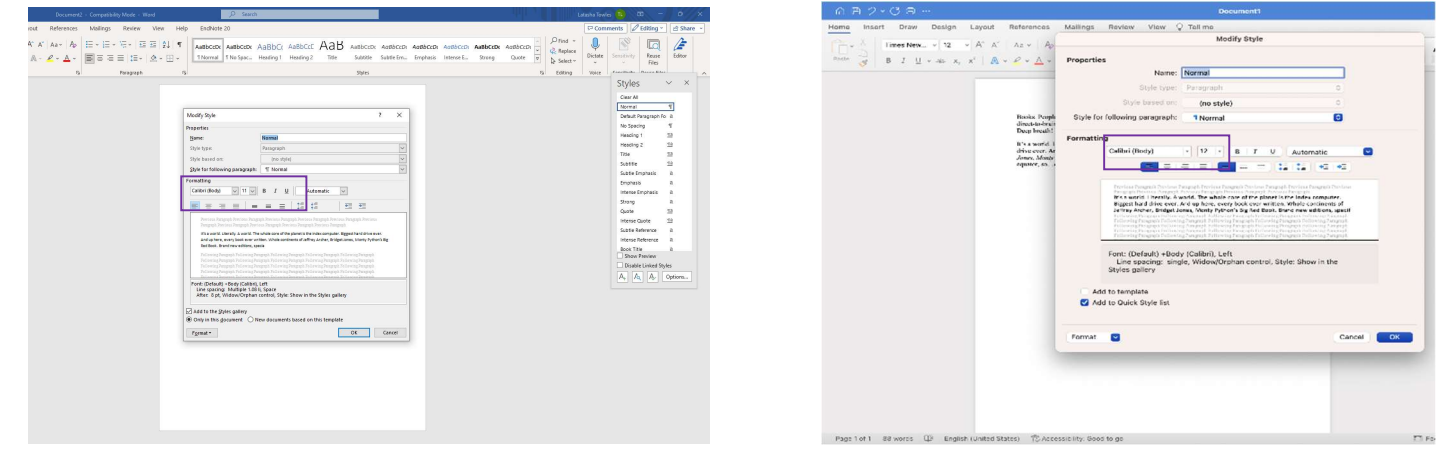

You can select "new documents based on this template" to have your docs open with these settings.

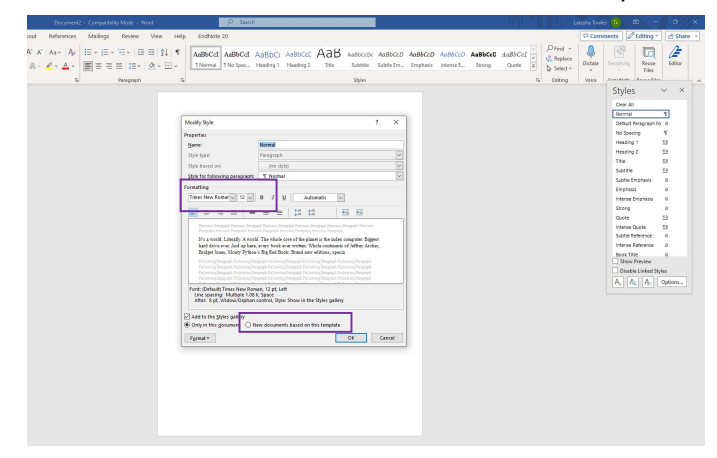

|                                                                                                    |           |                                                             |                 | MO                    | ony sty                      | ne                        |                |                 |       |
|----------------------------------------------------------------------------------------------------|-----------|-------------------------------------------------------------|-----------------|-----------------------|------------------------------|---------------------------|----------------|-----------------|-------|
| $\stackrel{\text{were}}{=} = \left[ \begin{array}{cccc} B & I & \amalg & w & x_1 & x_1 \end{array} \right] \land A & w & \bigtriangleup & w \\ \end{array}$ | Propertie | 15                                                          | _               |                       |                              |                           |                |                 |       |
|                                                                                                    |           | Name:                                                       | Norr            | nal                   |                              |                           |                |                 |       |
|                                                                                                    |           | Style type:                                                 |                 |                       |                              |                           |                |                 |       |
|                                                                                                    |           | Style based on:                                             |                 | (no styl              | e)                           |                           |                |                 |       |
| Hooks: Peopl<br>direct-ta-brie<br>Deep Incath                                                                                                    | Style fo  | r following paragraph:                                      | 1               | Normal                |                              |                           |                | 0               |       |
| B's a world.                                                                                                    | Formatti  | ng                                                          |                 |                       |                              |                           |                |                 |       |
| driva ever. A<br>Jonar, Monty                                                                                                    |           | Calibri (Body)                                              |                 | 12 -                  | 8                            | r u                       | Autor          | natic           |       |
| equare, so                                                                                                    | 1         | - <b>1</b>                                                  | -               | = 6                   | -                            | =)(                       |                | +2 +2           |       |
|                                                                                                    |           |                                                             |                 |                       | ingrich free                 |                           |                |                 |       |
|                                                                                                    |           | trian warrist i theratily, &<br>Biggest hard drive ever.    | Ard up          | here, eve             | rase at r                    | e planer i                | n Whole ca     | computer.       |       |
|                                                                                                    |           | Failure lag Pangraph Palies                                 |                 | anty ryc              | no Fana, rain<br>Ng Pangoleh | Patienting)<br>Patienting | Personal Field | instant Average |       |
|                                                                                                    |           |                                                             |                 |                       |                              |                           |                |                 |       |
|                                                                                                    | -         | Font: (Default) +Boo<br>Line spacing: sim<br>Styles gallery | y (Ca<br>ale, W | libri), Le<br>idow/Or | ft<br>phan co                | ntrol, S                  | tyle: Sho      | w in the        |       |
|                                                                                                    | Format    |                                                             |                 |                       |                              |                           |                | G               | ancel |
|                                                                                                    |           |                                                             |                 | -                     |                              |                           |                | 1               |       |
|                                                                                                    |           |                                                             |                 |                       |                              |                           |                |                 |       |
|                                                                                                    |           |                                                             |                 |                       |                              |                           |                |                 |       |

### Click this arrow to open the Paragraph dialog box.

|                    | Comparisony. • Can income | in a strange as the state            | 7 2000                                              |                                |                             |                |            |          |           |         |         |            |
|--------------------|---------------------------|--------------------------------------|-----------------------------------------------------|--------------------------------|-----------------------------|----------------|------------|----------|-----------|---------|---------|------------|
| iyout References M | allings Review View       | Hele EndNote                         | w 20                                                |                                |                             |                |            |          |           |         |         |            |
| A" A" As · Ap 🗄    |                           | ¶ AaBbCd                             | AaBbCcI AaBb                                        | Anther A                       | АаВ                         | AvBbCrDr       | AaßbCcD    | AnBbCcD  | Anthbort  | AaBbCcD | AaBbCel | ,Orind ~   |
| A- 2 =             | 5 3 <b>1</b> 13 - A - H   | - 1 Normal                           | 1 No Spac Heading                                   | 1 Heading 2                    | Title                       | Subtitle       | Subtle Em. | Emphasis | Intense E | Strong  | Quote T | Se Replace |
| 5                  | Peragraph                 | 8                                    |                                                     |                                |                             | Stafei         |            |          |           |         | 5       | Editing    |
|                    |                           | Paragraph Sett                       | Itings                                              |                                |                             |                |            |          |           |         |         |            |
|                    |                           | Fine-tune the la<br>paragraph, inclu | ayout of the current<br>fucing spacing.             |                                |                             |                |            |          |           |         |         |            |
|                    |                           | indentation, and                     | ad more.                                            |                                |                             |                |            |          |           |         |         |            |
|                    |                           | 1. Books                             | S. PROPER NEVER REALLY                              | 1709 LOATIG BO                 | ORS. FIFTY-JER              | ST CENTRE      | BY NOV     |          |           |         |         |            |
|                    |                           | YOU'NE OUT H                         | SOLOVIDS, DERECT-TO-BRADY                           | DOWNLOADS, PR                  | THE MEET BUT                | T YOU NEED TH  | E IMELL    |          |           |         |         |            |
|                    |                           | 2. IO AT                             | World Literally A World T                           | ne Whole Core                  | The Planet 1                | is The Index C | omputer.   |          |           |         |         |            |
|                    |                           | Biggest Hard I                       | Drive Ever. And Up Here, I                          | Every Book Ever                | Written Whol                | e Continents ( | a Astro    |          |           |         |         |            |
|                    |                           | Archer, Sridge<br>We're, New 7       | at Jones, Monty Python 2 2<br>The Ematter So. Cherd | ly Red Sock He<br>1 The Wood T | and New Edds<br>his Meet Re | Riveranhies/   | I lave     |          |           |         |         |            |
|                    |                           | Biographies                          |                                                     |                                |                             |                |            |          |           |         |         |            |
|                    |                           |                                      |                                                     |                                |                             |                |            |          |           |         |         |            |
|                    |                           |                                      |                                                     |                                |                             |                |            |          |           |         |         |            |
|                    |                           |                                      |                                                     |                                |                             |                |            |          |           |         |         |            |
|                    |                           |                                      |                                                     |                                |                             |                |            |          |           |         |         |            |
|                    |                           |                                      |                                                     |                                |                             |                |            |          |           |         |         |            |
|                    |                           |                                      |                                                     |                                |                             |                |            |          |           |         |         |            |
|                    |                           |                                      |                                                     |                                |                             |                |            |          |           |         |         |            |
|                    |                           |                                      |                                                     |                                |                             |                |            |          |           |         |         |            |
|                    |                           |                                      |                                                     |                                |                             |                |            |          |           |         |         |            |
|                    |                           |                                      |                                                     |                                |                             |                |            |          |           |         |         |            |
|                    |                           |                                      |                                                     |                                |                             |                |            |          |           |         |         |            |
|                    |                           |                                      |                                                     |                                |                             |                |            |          |           |         |         |            |
|                    |                           |                                      |                                                     |                                |                             |                |            |          |           |         |         |            |
|                    |                           |                                      |                                                     |                                |                             |                |            |          |           |         |         |            |
|                    |                           |                                      |                                                     |                                |                             |                |            |          |           |         |         |            |
|                    |                           |                                      |                                                     |                                |                             |                |            |          |           |         |         |            |
|                    |                           |                                      |                                                     |                                |                             |                |            |          |           |         |         |            |
|                    |                           |                                      |                                                     |                                |                             |                |            |          |           |         |         |            |
|                    |                           |                                      |                                                     | 1                              |                             |                |            |          |           |         |         |            |
|                    |                           |                                      |                                                     |                                |                             |                |            |          |           |         |         |            |
|                    |                           |                                      |                                                     |                                |                             |                |            |          |           |         |         |            |

### On a Mac, you'll need to go to Format, then Paragraph.

| a nord rife con view insert           | Pormat 10015 Table WHOOM                               |                                                                                                    | IVE SEP TO THAT MAN      |
|---------------------------------------|--------------------------------------------------------|----------------------------------------------------------------------------------------------------|--------------------------|
|                                       | Font XD                                                | Document1                                                                                                    |                          |
| Paste → X Times New                   | Paragraph. V.X.M<br>Desement.<br>Bullets and Numbering | TE E 2↓ ♥ Addicade Addicade Addic | > Styles<br>Pare Dictute |
|                                       | Columns<br>Tabs<br>Drop Cap<br>Change Case             | Papelg soor endy any long bolk. Tilly for antro, By one yorke per balancia.<br>Anna devised, fotow mit: Bei you und the south. The and of books, Dong                                                                                                    |                          |
|                                       | Style                                                  | arid, Literally, A world. The whole core of the planet is the index computer. Biggest hard<br>set: And up here, every book ever written. Whole continuous of <i>Aglicy Archer, Policy</i> ?                                                                                                    |                          |
|                                       | Font Substitution                                      | uschecks the wind. This must be biographice! I love biographice!                                                                                                    |                          |
|                                       |                                                        |                                                                                                    |                          |
|                                       |                                                        |                                                                                                    |                          |
|                                       |                                                        |                                                                                                    |                          |
|                                       |                                                        |                                                                                                    |                          |
|                                       |                                                        |                                                                                                    |                          |
|                                       |                                                        |                                                                                                    |                          |
|                                       |                                                        |                                                                                                    |                          |
|                                       |                                                        |                                                                                                    |                          |
|                                       |                                                        |                                                                                                    |                          |
|                                       |                                                        |                                                                                                    |                          |
|                                       |                                                        |                                                                                                    |                          |
| Page 1 of 1 &B of BB words TP English | (Linited States) P. Accessibility Gross                |                                                                                                    | + 100%                   |

# You can format paragraphs (e.g. Justified) using the buttons on the ribbon or the Paragraph dialog box.

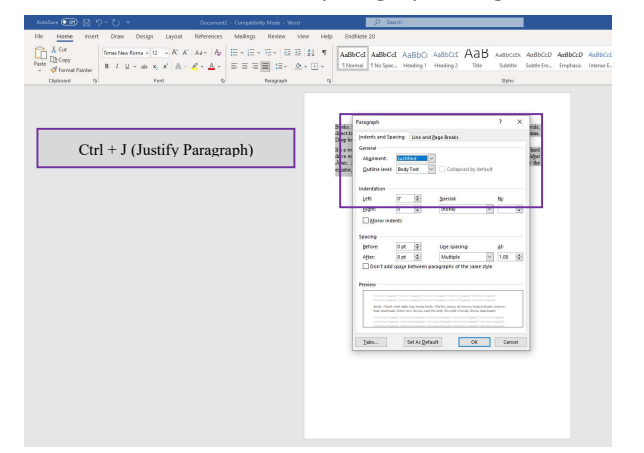

|                                | Document1                                                                                                    |
|--------------------------------|----------------------------------------------------------------------------------------------------|
| raw Design Layout References M | ailinas Review View 🗘 Tell me                                                                                                    |
| New                            | Indents and Spacing Line and Page Bleaks yrg 2 Tev Subtr Autocoder Autocoder Autocoder , Subtractioner ,                                                                                                    |
|                                | General                                                                                                    |
|                                | Alignment: Justified 🕤                                                                                                    |
|                                | Outline Level: Body Text 🗧 Collapsed by defaul Command + J (Justify Paragraph)                                                                                                    |
|                                | Indentation                                                                                                    |
|                                | Left: 0* 0 Special: (none) 🕑 By: 0                                                                                                    |
|                                | Mirror Indents                                                                                                    |
|                                | Automatically adjust right indent when document grid is defined                                                                                                    |
|                                | Spacing                                                                                                    |
|                                | Before: 0 pr  Line speaking: 15 fores @ Ac: 0 Anter (art) - 0 Don't add space behaven paragraphs of the same tiple Ont't add space behaven paragraphs of the same tiple Share to grid when document grid is defined                                                                                                    |
|                                | A result fraged a fraged to great the balance of angle of the same program is the same program is the same |
|                                | Tabs Set As Default Cancel OK                                                                                                    |
|                                |                                                                                                    |
|                                |                                                                                                    |
|                                |                                                                                                    |
|                                |                                                                                                    |
|                                |                                                                                                    |

# Same for changing the line spacing; buttons on the ribbon or the dialog box.

| AutoSave ( ) H 9 - () =                                                                                                    | Document2 - Compatibility Mode - Word                                                                                                    | P Search                                                                                                    | 087.00-                                                                                                    | Document1                                                                                                    |                                                                                                    |
|----------------------------------------------------------------------------------------------------|----------------------------------------------------------------------------------------------------|----------------------------------------------------------------------------------------------------|----------------------------------------------------------------------------------------------------|----------------------------------------------------------------------------------------------------|----------------------------------------------------------------------------------------------------|
| File Home Insert Draw Design Layout F                                                                                                    | References Mailings Review View Help EndNob                                                                                                    | 20<br>                                                                                                    | Home Insert Draw Design Layout                                                                                                    | References Mailings Review View 🛇 Tellime                                                                                                    | Comments d Share                                                                                                    |
| If the main local     Data Set of the set of the se | Meters Mulding New York Hill Color<br>A the first first first Hill Color<br>C + A the first first Hill Color<br>C + A the first Hill Color<br>C + A the first Hill Color<br>C + A t | $\frac{1}{2} \frac{1}{2} \frac{1}$ | Mando / Addid<br>Implane Interest<br>Mando / Addid<br>Implane Interest<br>Mando / Addid<br>Implane Interest<br>Mando / Addid<br>Implane Interest<br>Mando / Addid<br>Implane Interest<br>Implane Interest<br>Implane I | Alternet Walling Review Ver C Taf and<br>A * A Toron Tar And Tar Alternet Alternet Alt | Common of the second second se |
|                                                                                                    |                                                                                                    |                                                                                                    | Page 1 of 1 all of Manusco, 12 - English (col                                                                                                    | inst filmen - 12 Accessibility Good to go                                                                                                    | 2) Junes 💽 🗛 🔅 🙂                                                                                                    |

# The dialog box also allows you to change the spacing before and after paragraphs.

|                                                                                           | a 2 · C a ···                                                                                                    | Document1                                                                                                    | ч                                           |
|-------------------------------------------------------------------------------------------|----------------------------------------------------------------------------------------------------|----------------------------------------------------------------------------------------------------|---------------------------------------------|
| File <u>Home</u> insett Draw Design Layout References Mailings Review View Help EndNote20 | Insert Draw Design Layout References M                                                                                                    | Mailings Review View Q Tell me                                                                                                    | Comments 2 S                                |
| Control     Time Normal     0                                                             | Addb<br>Interv<br>$A = \frac{X}{2}$ Times New, $= 12 = -\frac{X}{2}$ , $A = -\frac{X}{2}$ , $A $ | Paragraph Indents and Spacing Line and Page Breaks                                                                                                    | tootr AaBbt Autocours Autocours , 50100 000 |
| Alt + H; PG (open Paragraph dialog box)                                                   |                                                                                                    | Seried         Witter Series       Collegand by addunt         Difference       Collegand by addunt         Mitter Series       Series       Online of the Series         Mitter Series       Series       Online of the Series         Mitter Series       Series       Online of the Series         Mitter Series       Series       Online of the Series         Mitter Series       Series       Series       Online of the Series         Mitter Series       Series       Series       Series       Series         Mitter Series       Series       Series       Series       Series         Mitter Series       Series       Series       Series       Series       Series         Mitter Series       Series       Series </td <td></td> |                                             |
|                                                                                           | Tor 1 BB of BB words LLP English (United States) 15 A                                                                                                    | versionity, wood to go                                                                                                    | La rocus 40 /2 = + 10                       |

# You can adjust the text effects (SMALL CAPS) using the dialog box and the ribbon buttons; depends on the effect you want.

|                                                                                                    |                                                                                         | • C G III Documenti                                                     |                                               |
|----------------------------------------------------------------------------------------------------|-----------------------------------------------------------------------------------------|-------------------------------------------------------------------------|-----------------------------------------------|
| isert Draw Design Layout References Mailings Review View Help EndNote 20                                                                                                    | P Cor                                                                                   | rt Draw Design Layout References Mailings Review View O Tell me         | Comm                                          |
| Times New Roma v 12 v At At Aa+ Ap E+ E+ E+ E+ E = 21 7 AaBbCd AaBbCd AaBbCd AaBbCd                                                                                                    |                                                                                         | Font                                                                    |                                               |
| B I U + + x, x A - ℓ + A + E E E E I + A + E + INormal INo Space Heading 1 H                                                                                                    | eading 2 Title Subtle Subtle Em., Emphasis Intense E., Strong Quote v N. Grante Dictate | Times New v 12 v A A A3 v Font Advanced                                 | ANDICEDEER ABBD( ANDICEDEER ANDICEDEER ,      |
| 5 fart 5 bereath 5                                                                                                    | Chier G. 1990a Wate                                                                     | BIUNDXX AVEN.                                                           | Heating 2 Title Sublite Suble Engl. Sty<br>Pa |
|                                                                                                    |                                                                                         | Font: Font style: Size:                                                 |                                               |
|                                                                                                    |                                                                                         | Times New Roman Regular 2 12                                            |                                               |
|                                                                                                    |                                                                                         | Color & Underline                                                       |                                               |
| Books Fort                                                                                                    | 7 × 40                                                                                  | Font color: Underline style: Und                                        |                                               |
| deer.                                                                                                    |                                                                                         | Automatic 🔮 (none) 🕒 λ Command + Sh                                     | ift + K = Small Caps                          |
| That I want to be a set of the set of the se | ad                                                                                      |                                                                         |                                               |
| drive e govit                                                                                                    | Font styles Sizes gen                                                                   | Effects                                                                 |                                               |
| Jones, Times New Roman<br>The Sent Hand                                                                                                    | Pequiar 12 the                                                                          | Double strikethrough All cars                                           | in antion for ALL CADE                        |
| The Sent Hand Back<br>The Sent Hand Edublick                                                                                                    | Relic 2<br>Bold 10                                                                      | Superscript Hidden                                                      | IIS OPTION IOF ALL CAPS                       |
| The Sent Hand Light<br>Times New Roman                                                                                                    | 0048 Raikc v 111                                                                        | Subscript                                                               |                                               |
| Fort golar. Underli                                                                                                    | e dyle. Underline colori                                                                |                                                                         |                                               |
| dottender of boond                                                                                                    |                                                                                         |                                                                         |                                               |
| Stricthough Sta                                                                                                    | In Diset on                                                                             |                                                                         |                                               |
| Coua)e stricttreugh                                                                                                    | Choose this option for ALL CAPS                                                         |                                                                         |                                               |
| Suprompt Dra                                                                                                    | An Digideen                                                                             | Preview                                                                 |                                               |
| Protes                                                                                                    |                                                                                         |                                                                         |                                               |
|                                                                                                    |                                                                                         | BOOKS, PEOPLE NEVER REALLY STOP LOVING BOOKS, FIFTY-FIRST CENTERY, BY 5 |                                               |
| This is a Tan American Market State State                                                                                                    |                                                                                         |                                                                         |                                               |
|                                                                                                    |                                                                                         |                                                                         |                                               |
|                                                                                                    |                                                                                         | Default Carrol OK                                                       |                                               |
| Set As Default Test Effects                                                                                                    | OK Cancel                                                                               |                                                                         |                                               |
|                                                                                                    |                                                                                         |                                                                         |                                               |
| Alt + H: EN (open Font dialog box)                                                                                                    |                                                                                         |                                                                         |                                               |
| Ait + 11, 11 (open Font dialog box)                                                                                                    |                                                                                         | Command + D (onen Font dialog box)                                      |                                               |
|                                                                                                    |                                                                                         | Command + D (open Font dialog box)                                      |                                               |
|                                                                                                    |                                                                                         |                                                                         |                                               |
|                                                                                                    |                                                                                         |                                                                         |                                               |
|                                                                                                    |                                                                                         |                                                                         |                                               |
|                                                                                                    |                                                                                         |                                                                         |                                               |

#### Use the change case button on the ribbon to make each word capitalized.

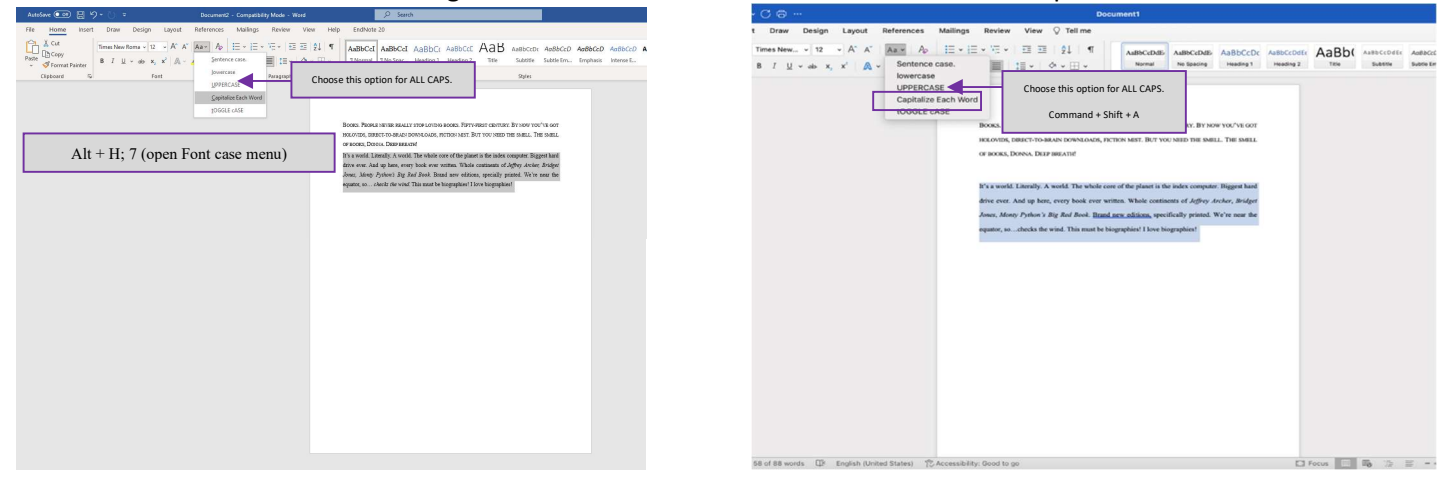

#### Navigate to the Insert tab and click Page Number to show options; choose this one for center of the footer.

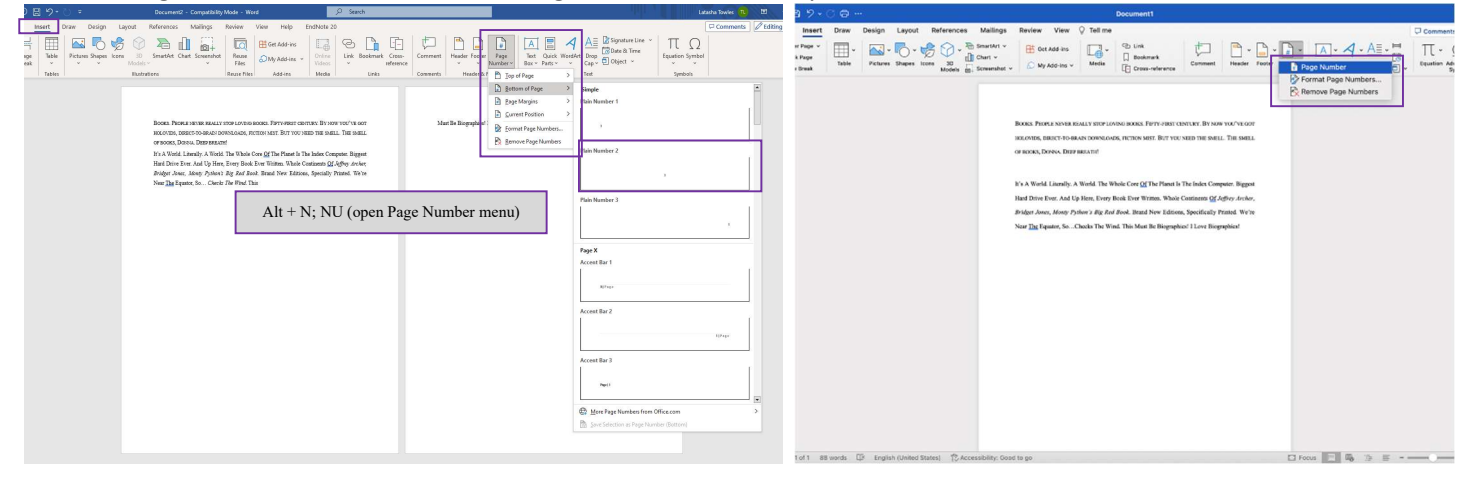

#### When you select the bottom page number, Word navigates to the Header & Footer tab.

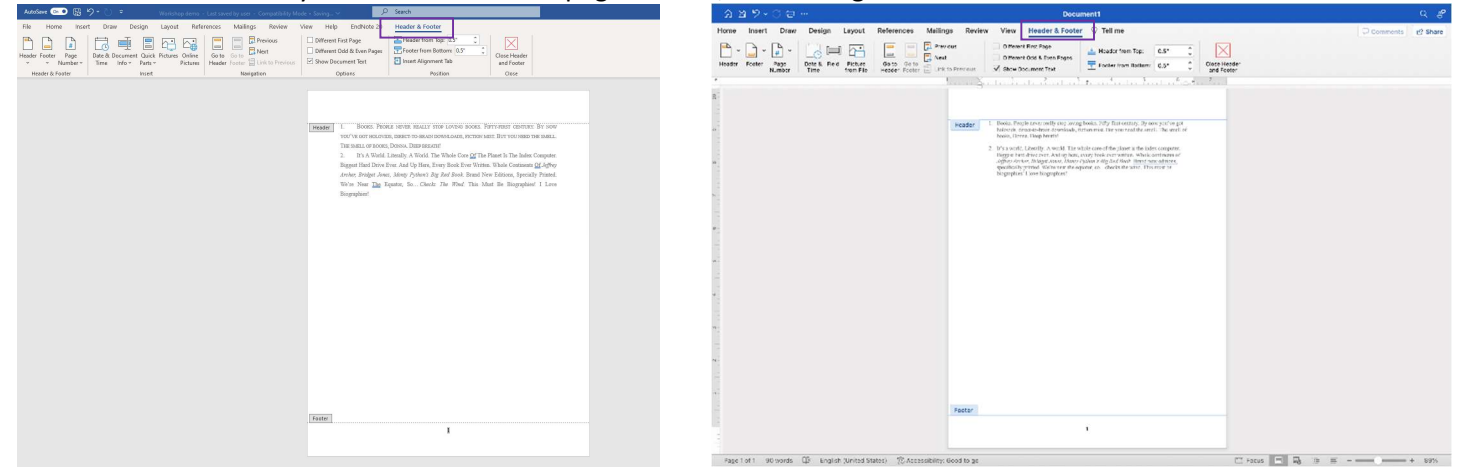

Choose the "Different First Page" option to remove the page number from the first page.

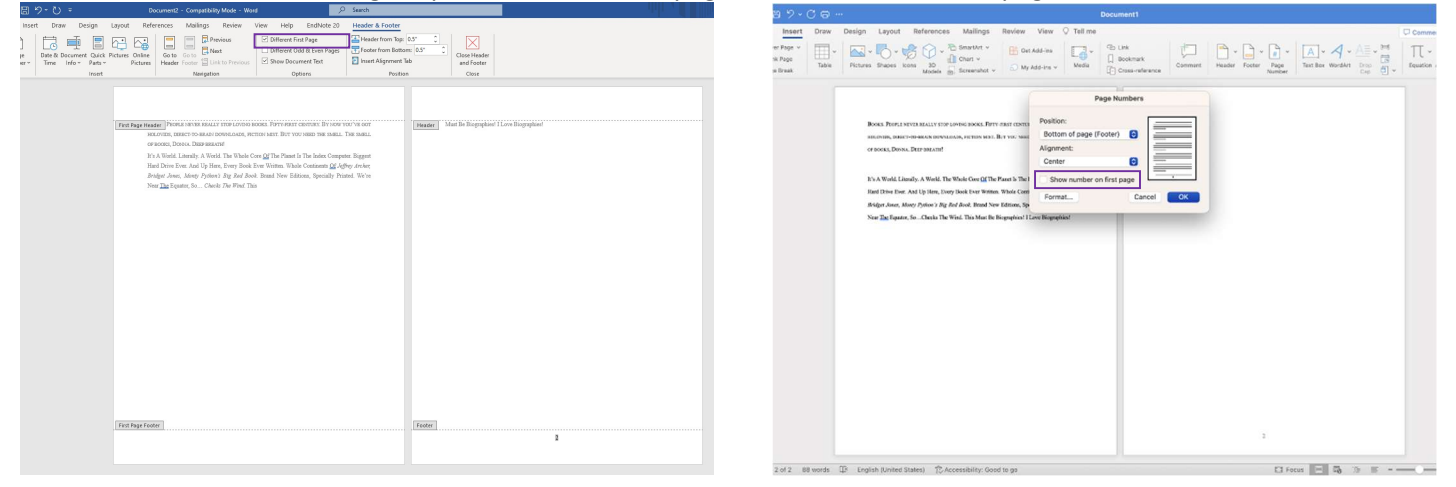

Highlight the number to get the mini ribbon and adjust the font to Times New Roman, 12 pt.

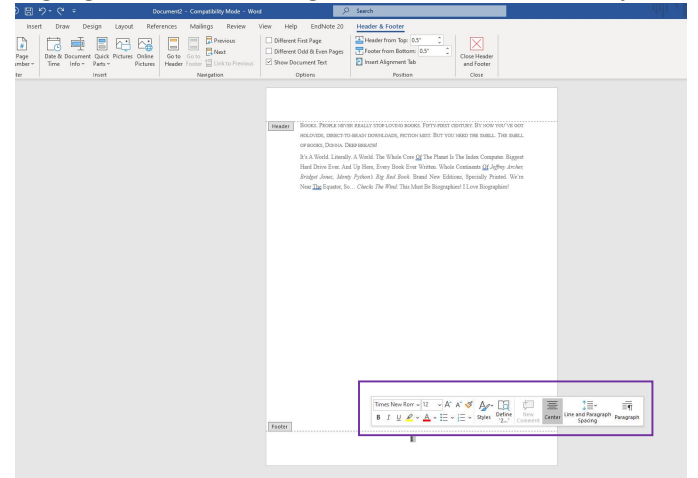

### Back on the Home tab, click into the Numbering Library.

| ana 💿 🗟 🎔 - 🔍 - Document2 - Compatibility Mode - Word                                                                                                    | P Search                                                                                                    | ·00-                                                                                                    | Document1                                                                                                    |                                |
|----------------------------------------------------------------------------------------------------|----------------------------------------------------------------------------------------------------|----------------------------------------------------------------------------------------------------|----------------------------------------------------------------------------------------------------|--------------------------------|
| Home Insert Draw Design Layout References Mailings Review View Help EndNote                                                                                                    | 20                                                                                                    | t Draw Design Layout References                                                                                                    | Mailings Review View Q Tell me                                                                                                    | Comme                          |
| Image: Source of the source of the source | ABGCT ABBCC ABBCC ABBC ABGC ABBCC ABBCC AB | There is the solution of the solution of the | Autocome Autocome Autocom | The ABBU ANDERE ANDERE ADDRESS |
|                                                                                                    |                                                                                                    |                                                                                                    |                                                                                                    |                                |

# Highlight the numbers by clicking on them.

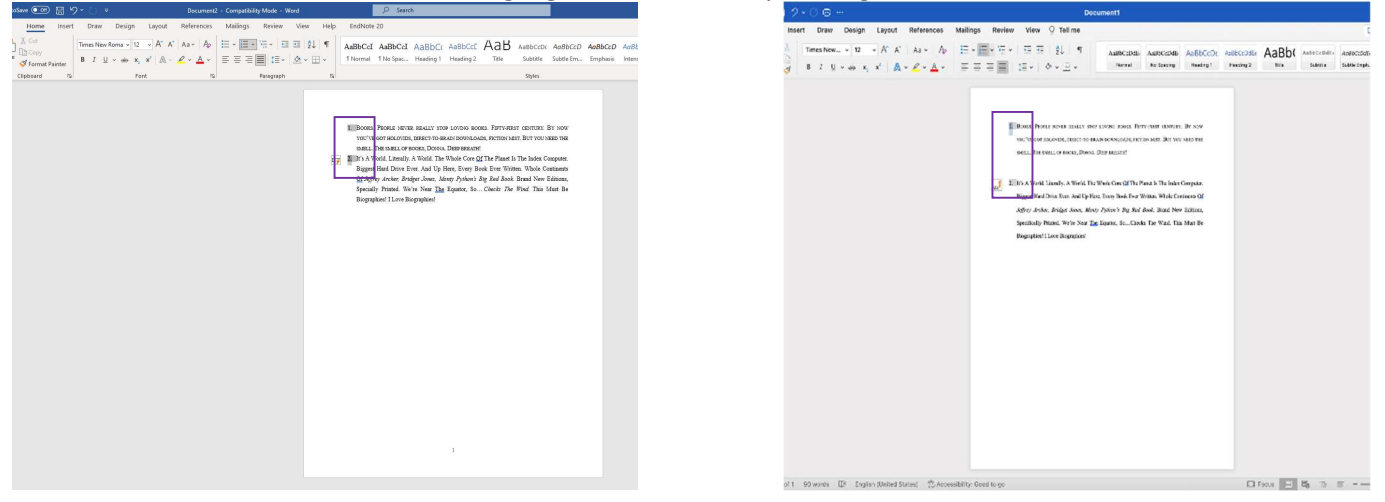

Use Paragraph dialog box to align the number indentation. Drop menu for Define Number Format, dialog box opens.

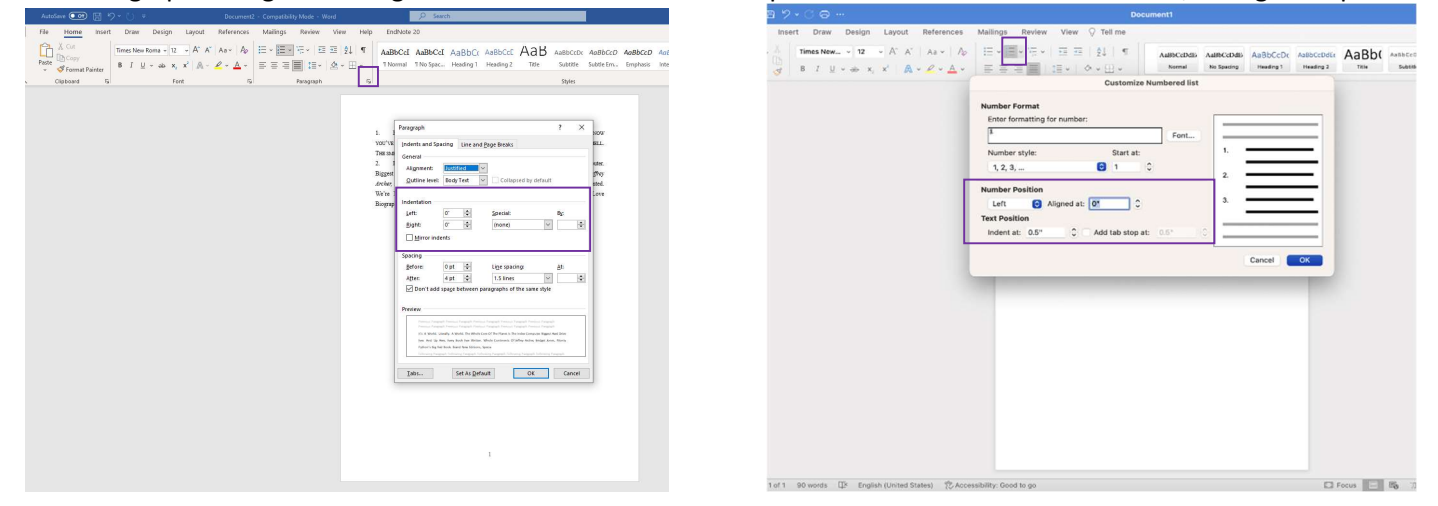

Highlight text with super/subscript. Open the Font dialog box to disable superscript for ordinals.

| Re Home Issert Draw Design Layout References Mailings Review View Help EndNote 20 🙃 😕 🏷 🔿 😁 🗤 |                                                                                                    |
|-----------------------------------------------------------------------------------------------|----------------------------------------------------------------------------------------------------|
|                                                                                               | Solution of the second second |

Go to Insert tab and click the Symbol button for more symbols. Mac: clicking this button will open Symbol dialog box.

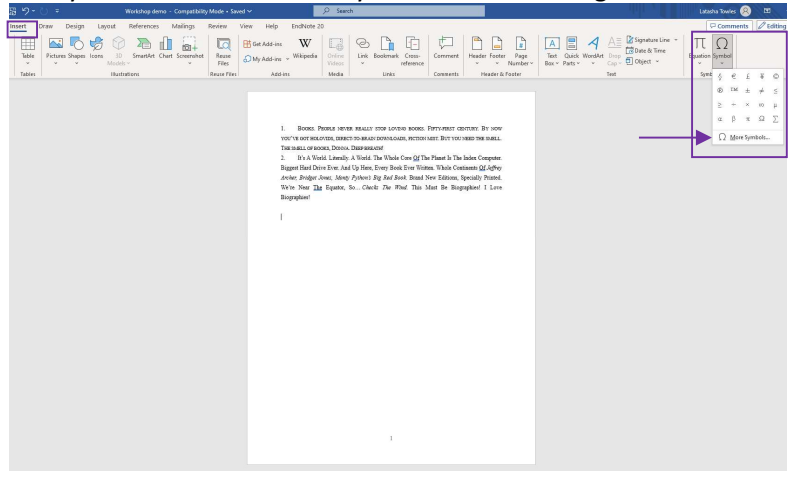

You'll find the section ("§") symbol under (1) Subset: Latin-1 Supplement (Windows); (2) normal text (Mac).

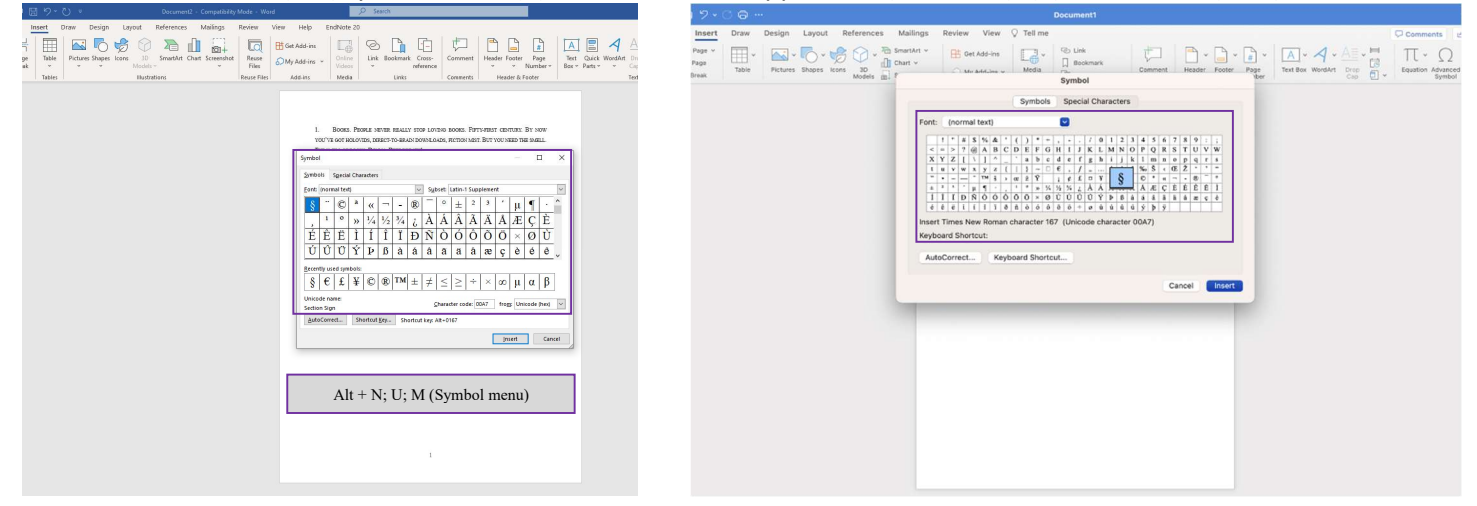

Under the View tab, click the Ruler box. Ruler is shown in Print Layout.

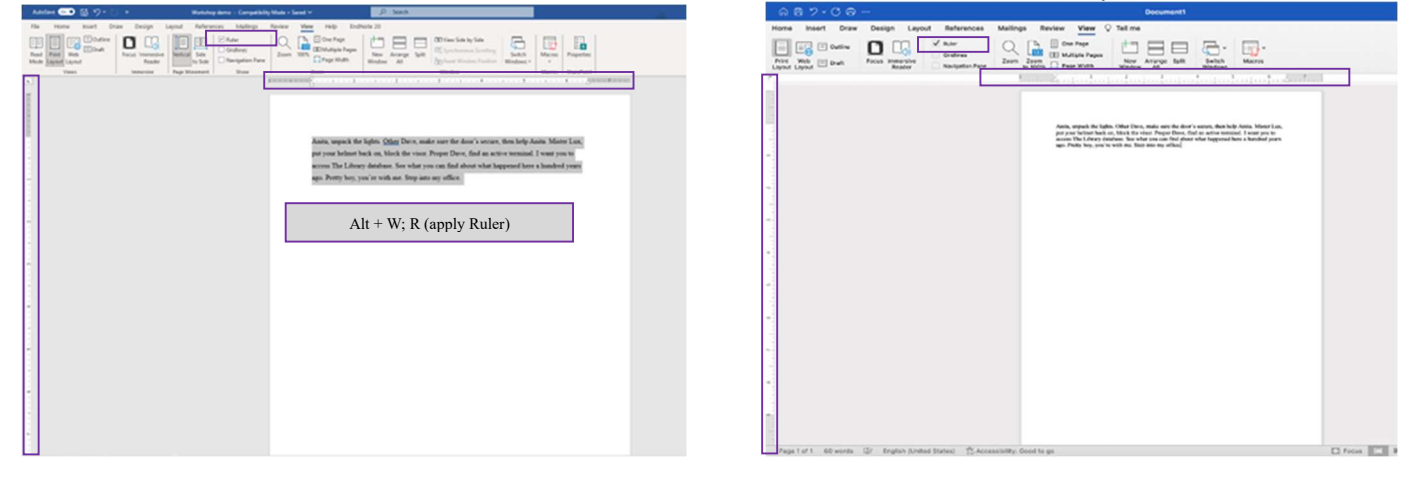

Use Paragraph Dialog box to adjust the intent, spacing and block format.

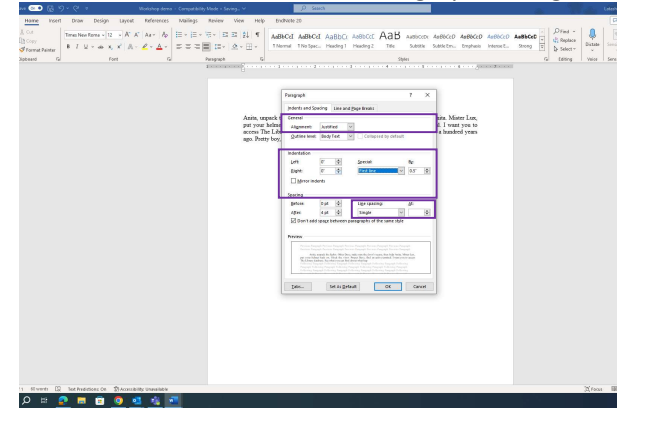

| Home Insert Draw Design Layout Refere     | ences Mailings Review View Q Tell me                                                                                                    |
|-------------------------------------------|----------------------------------------------------------------------------------------------------|
| Durine Di La Viner                        | Paragraph Indents and Spacing. Line and Pace Reaks                                                                                                    |
| Print Web 🖂 Draft Focus Interction Reader | on Pure                                                                                                    |
|                                           | General                                                                                                    |
|                                           | Algement: Justined                                                                                                    |
|                                           | Guiline Level Body Text D Company on an                                                                                                    |
|                                           | Indentation                                                                                                    |
|                                           | Left: 01 0 Special: Firstline 0 By: 0.5" 0                                                                                                    |
|                                           | African Indiante                                                                                                    |
|                                           | Automatically adjust right indent when document grid is defined                                                                                                    |
|                                           | Spacing                                                                                                    |
|                                           | Before: 0 pt                                                                                                    |
|                                           | After: 0.pt C                                                                                                    |
|                                           | Don't add space between paragraphs of the same style                                                                                                    |
|                                           | Snap to grid when document grid is defined                                                                                                    |
|                                           | Annual Amplitable Province - Paragraph Province Amplitable Province Province - Paragraph Province                                                                                                    |
|                                           | Anto, copportes lights Other base, maio com the Aner's social, then the Sector socials Mitrari, al, polynum<br>helimit back and block the vision. Namer Doug, field on active sometical i vanti you've assess The Librari distabase<br>librariation and on the block helimits. |
|                                           | No were frageach should prepare have an England have and England have an England have and the second                                                                                                    |
|                                           |                                                                                                    |
|                                           | Tebs Set As Default Cancel OK                                                                                                    |
|                                           |                                                                                                    |
|                                           |                                                                                                    |
|                                           |                                                                                                    |
|                                           |                                                                                                    |
|                                           |                                                                                                    |

#### For ellipsis, you can use the symbol dialog box or shortcuts.

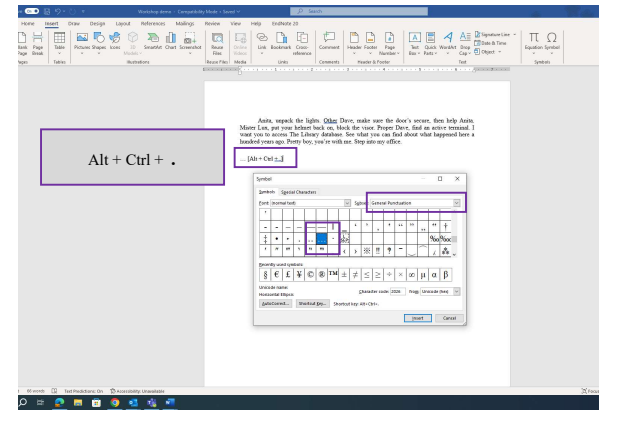

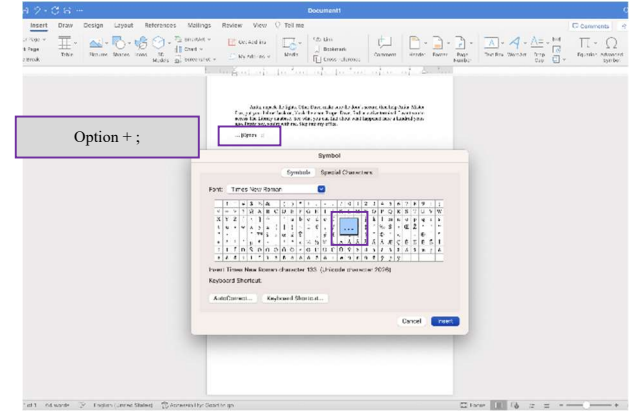

#### Windows – use mini ribbon to underline highlighted text.

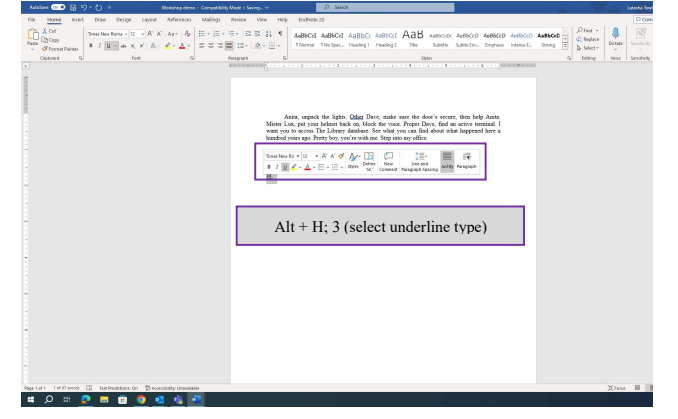

# Mac – use ribbon to underline highlighted text.

| - X Tenes New. + 12 + A' A' Aa + Ap   |                                                                                                    | E E 24 1                                                                                                    | AdRCiDiE                                                                                                    | AdhCubat   | AaBbCcDc                                     | AutoCcDdD | AaBbo | ANDEC |
|---------------------------------------|----------------------------------------------------------------------------------------------------|----------------------------------------------------------------------------------------------------|----------------------------------------------------------------------------------------------------|------------|----------------------------------------------|-----------|-------|-------|
| Panta of B I U + do x, x' A + ∠ + ∆ + | 2220                                                                                                    |                                                                                                    | Normal                                                                                                    | No Specing | Heading 1                                    | Heading 2 | Tele  | 5.0   |
|                                       | is of the second second | name open of the second second | or theo, take one the later<br>of the second second seco | e selec    | tanka Mine<br>Panalyses in<br>Instantiolyses | xt)       | ]     |       |

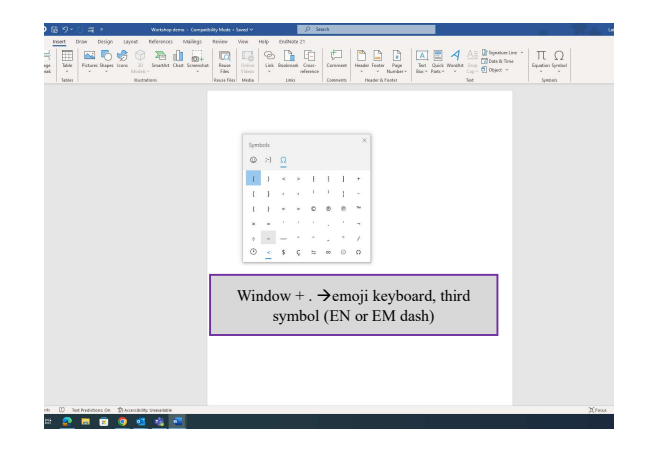

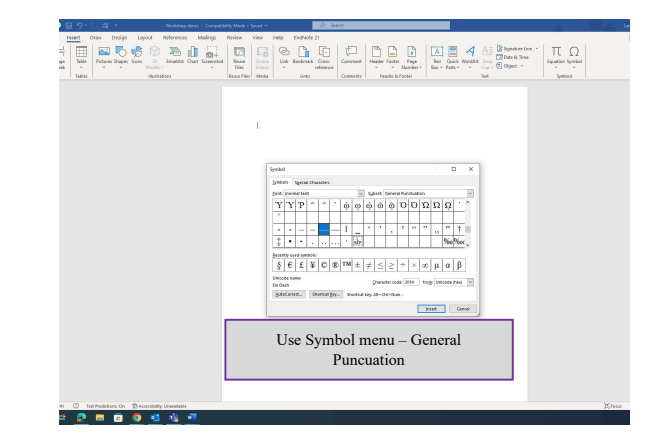

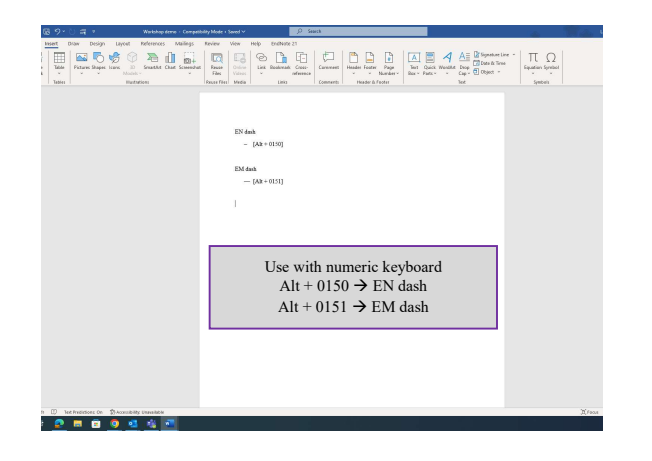

| Deals Fo | Cur Immediae | ✓ Ruler<br>Ordenza<br>Nacigarize Ranz | Description         Image: Image: |  |
|----------|--------------|---------------------------------------|----------------------------------------------------------------------------------------------------|--|
|          |              |                                       | Managaria 2 alimpadari 1 aprobaja 2 alima                                                                                                    |  |
|          |              |                                       |                                                                                                    |  |
|          |              |                                       | Option + - → EN dash<br>Option + Shift + - → EM dash                                                                                                    |  |
|          |              |                                       |                                                                                                    |  |
|          |              |                                       |                                                                                                    |  |